## **Failover DHCP**

Pour commencer on ajoute deux serveurs que l'on met sur le même domaine, on ajoute ensuite le DHCP.

## Ensuite on crée un basculement sur l'étendue du premier

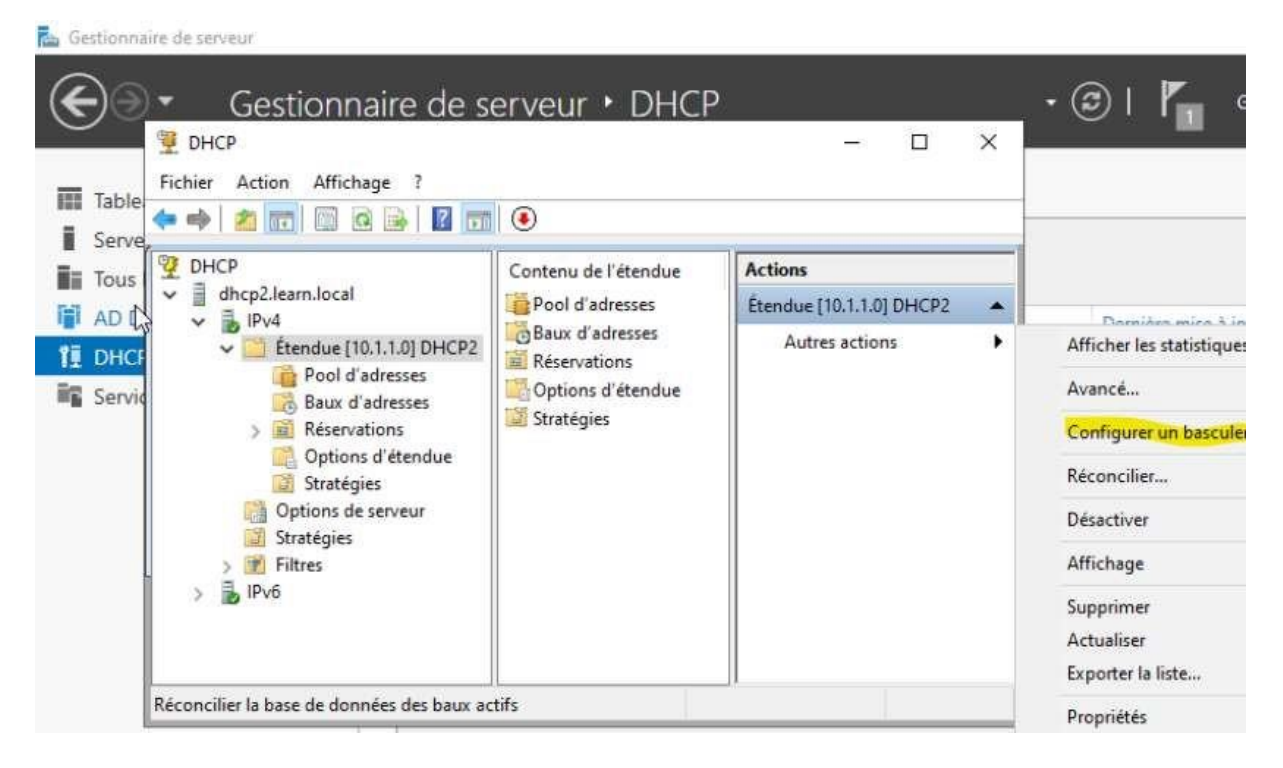

On l'ajoute au deuxième serveur

| Indiquez le nom d'hô<br>configuration du bas                        | te ou l'adresse IP du serveur DH0<br>culement.                                             | CP partenair                | e à util           | iser pour la              | i.                      |
|---------------------------------------------------------------------|--------------------------------------------------------------------------------------------|-----------------------------|--------------------|---------------------------|-------------------------|
| Vous pouvez effectu<br>basculement existant<br>iste des serveurs DH | er votre sélection parmi la liste de<br>, ou vous pouvez rechercher et s<br>ICP autorisés. | s serveurs a<br>électionner | ivec ur<br>le serv | ne configur<br>eur approp | ation de<br>rié dans la |
| Vous pouvez égalem                                                  | ent taper le nom d'hôte ou l'adres                                                         | sse IP <mark>du</mark> se   | rveur p            | artenaire.                |                         |
| Serveur partenaire :                                                | dc1                                                                                        |                             | -                  | Ajouter un                | n serveur               |
|                                                                     |                                                                                            |                             |                    |                           |                         |
|                                                                     |                                                                                            |                             |                    |                           |                         |

Ensuite on configure le basculement en créant une relation avec le partenaire

## Configurer un basculement

| er une relation de basculement                                                | C                                                                                        |
|-------------------------------------------------------------------------------|------------------------------------------------------------------------------------------|
| Il n'existe aucune relation or<br>relation de basculement av                  | de basculement avec le serveur dhcp2. Créer une<br>vec le partenaire <mark>d</mark> hcp2 |
| Nom de la relation :                                                          | dc1.leam.local-dhcp2                                                                     |
| Délai de transition maximal du client<br>(MCLT) :                             | 1 heures 0 minutes                                                                       |
| Mode :                                                                        | Équilibrage de charge                                                                    |
| <ul> <li>Pourcentage d'équilibrage de charge -<br/>Serveur local :</li> </ul> | 50 <u>+</u> %                                                                            |
| Serveur partenaire :                                                          | 50 <u>*</u> %                                                                            |
| Intervalle de basculement d'état :                                            | 60 minutes                                                                               |
| Activer l'authentification du message                                         |                                                                                          |
| Secret partagé :                                                              | [                                                                                        |
|                                                                               |                                                                                          |
|                                                                               | < Précédent Suivant > Annule                                                             |